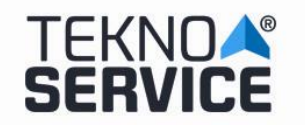

# SYSTÈME DE SUPPRESSION TEKNOSERVICE - ERASER

# **PREPARATION DU BIOS**

Pour activer le système d'effacement de disque, il est nécessaire de l'activer à partir du BIOS. Pour ce faire, après le démarrage de l'ordinateur, appuyez sur la touche F2 pour accéder au BIOS.

L'accès au BIOS doit être protégé par un mot de passe afin que les utilisateurs ne puissent pas le manipuler pour des raisons de sécurité.

Le mot de passe par défaut est **ttl**.

Une fois dans le BIOS, dans le menu principal, nous sélectionnons l'onglet des options avancées. Juste en dessous du bouton de sortie, nous allons cliquer sur le deuxième cercle (le gris) pour afficher le prochain menu d'options avancées.

| ISUS UEFI BIOS Utility - Advanced Mode       | e Salir                                  |
|----------------------------------------------|------------------------------------------|
| ★ Mis favoritos   ☷ Principal   👞 Ai Tueaker | 🖬 Opciones avanzadas   🗲 Monitor         |
|                                              |                                          |
| Trusted Computing                            | Trusted Computing Settings               |
| 🖸 Configuración de la CPU                    |                                          |
| 🖸 Configuración PCH                          |                                          |
| 🖸 Configuración SATA                         |                                          |
| ▶ Configuración del agente del sistema       |                                          |
| 🖸 Configuración USB                          |                                          |
| Miscelaneas                                  |                                          |
| 🖸 Configuración de dispositivos incluidos    |                                          |
| ► APM                                        | Quick Note Last Modified                 |
| ≥ Pila de red                                | →+: Cambiar pestaña                      |
|                                              | 11: Cambiar opción<br>Enter: Seleccionar |
|                                              | +/-: Modificar opción                    |
|                                              | F1: Ayuda                                |
|                                              | F2: Valores anteriores                   |
|                                              | F4: Añadir Acceso dir. y Mis Favoritos   |
|                                              | F5: Valores predeterminádos optimizados  |
|                                              | F10: Guardar ESC: Salir                  |
|                                              | Fiz: imprimir pantaria                   |
|                                              |                                          |
|                                              |                                          |
| Version 2.10.1208, Copyright (               | C) 2014 American Megatrends, Inc.        |

1 La reproduction n'est pas autorisée sans l'autorisation expresse de la direction de TEKNOSERVICE.

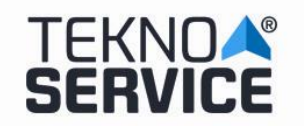

#### SYSTEME DE DEGAGEMENT DE DISQUES TEKNOSERVICE

Ed. Nº : 2019-0015 Fecha : Julliet 2019

**Pg.**: 2/7

| 😃 Arrancar   🖴 Herramienta          |               |                                                                                                    |
|-------------------------------------|---------------|----------------------------------------------------------------------------------------------------|
| Configuración de arranque           | . 1           | Habilita o deshabilita el arranque<br>con la inicialización de un conjunto<br>mínimo de dispositivos pecesarios |
| Arranque rápido                     | Deshabilitado | para iniciar la opción de arranque<br>activa. No tiene efecto en las                                            |
| ogotino a pantalla completa         | Desbabilitada | opciones de arranque BBS.                                                                                       |
| POST Report                         | 5 sec         |                                                                                                    |
| Estado de Blog Num al arrancar      | Activado      |                                                                                                    |
| Esperar 'F1' si hay error           | Habilitada    |                                                                                                    |
| Mensajes de las opciones de ROM     | Forzar BIOS   |                                                                                                    |
| Capturar interrupci <b>ó</b> n 19   | Deshabilitada | Quick Note Last Modified                                                                                        |
| Modo de configuraci <b>ó</b> n      | Modo EZ       | ↔: Cambiar pestaña                                                                                              |
| 💽 CSM (Módulo de compatibilidad)    |               | T1: Cambiar opcion<br>Enter: Seleccionar                                                                        |
| 🔁 Arranque seguro                   |               | F1: Ayuda                                                                                                    |
| Drigridados de enclosos de arrangue |               | F2: Valores anteriores<br>F3: Acceso directo                                                                    |
| opción de arranque nº 1             | PI: TOSHIB    | F10: Guardar ESC: Salir<br>F12: Imprimir pantalla                                                               |

Dans le deuxième menu d'options avancées, nous allons cliquer sur l'onglet Outils où nous sélectionnerons l'option de profil "OC" Asus.

| Advanced Mode                                  | U Salir                                                                           |
|------------------------------------------------|-----------------------------------------------------------------------------------|
| 🔱 Arrancar   🖴 Herramienta                     |                                                                                   |
|                                                |                                                                                   |
| ∑Utilidad ASUS EZ Flash 2                      | Guardar y restaurar Perfil O.C. ASUS                                              |
| Perfil O.C. ASUS                               |                                                                                   |
| ▶ Información de SPD de ASUS                   |                                                                                   |
|                                                |                                                                                   |
|                                                |                                                                                   |
|                                                |                                                                                   |
|                                                |                                                                                   |
|                                                | Quick Note Last Modified                                                          |
|                                                | ++: Cambiar pestaña                                                               |
|                                                | T1: Cambiar opcion<br>Enter: Seleccionar                                          |
|                                                | +/-: Modificar opcion<br>F1: Ayuda                                                |
|                                                | F2: Valores anteriores<br>F3: Acceso directo                                      |
|                                                | F4: Amadir Access dir. y Mis Favoritos<br>F5: Valores predeterminados optimizados |
|                                                | F12: Imprimir pantalla                                                            |
|                                                |                                                                                   |
| Version 2.10.1208. Copyright (C) 2014 American | n Megatrends, Inc.                                                                |

Nous nous positionnerons ensuite sur l'option load du profil et nous taperons l'option n ° 2. De cette manière, nous chargerons l'option de suppression sécurisée. Avant de quitter le BIOS, ous allons appuyer sur la touche F10 pour enregistrer les modifications apportées.

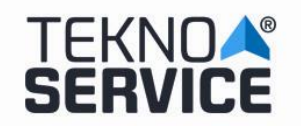

#### SYSTEME DE DEGAGEMENT DE DISQUES TEKNOSERVICE

**Ed. Nº :** 2019-0015 **Fecha : Julliet** 2019

Pg.: 3/7

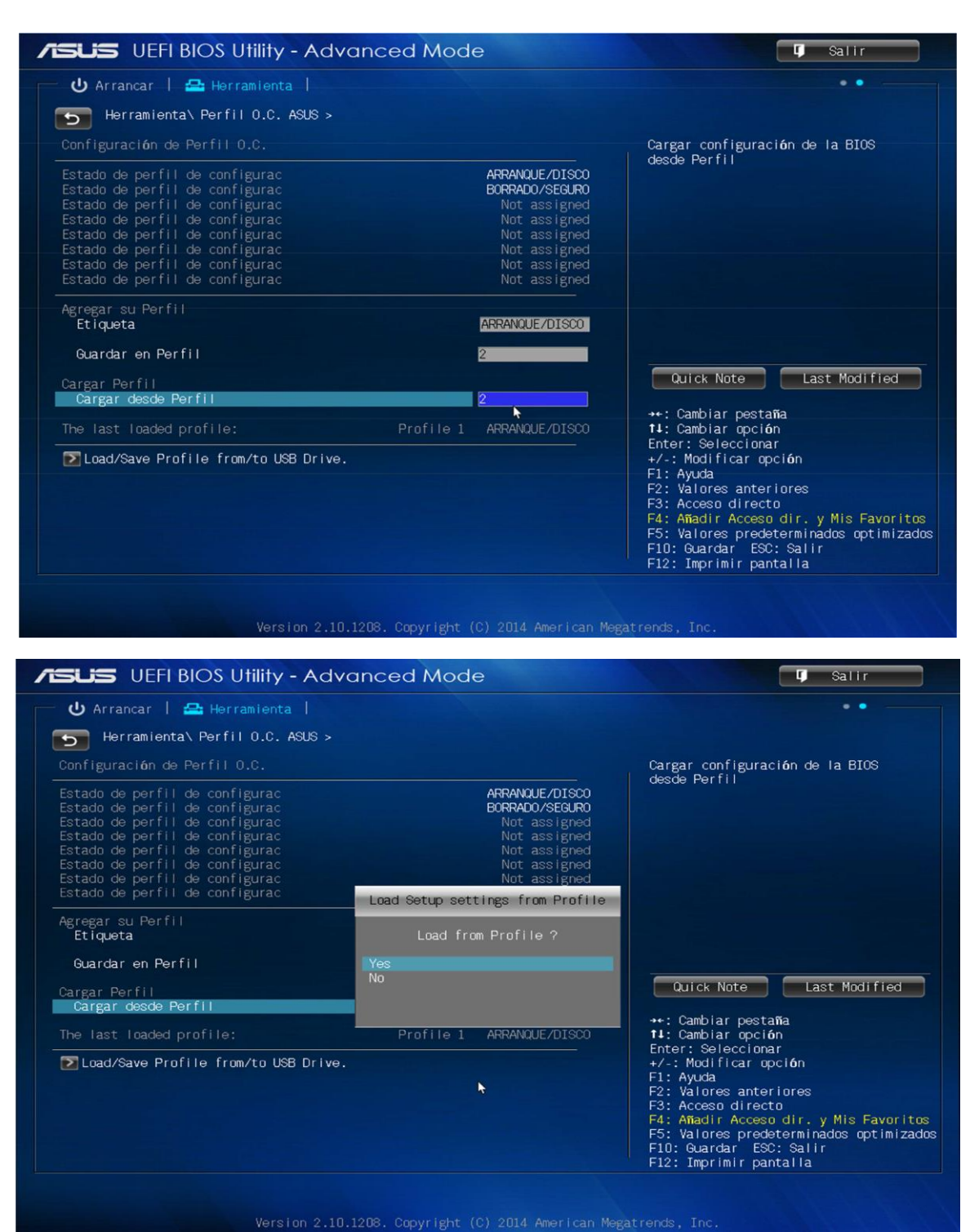

Maintenant que toutes les modifications ont été apportées à la configuration du BIOS, nous allons appuyer à plusieurs reprises sur la touche F8 pour voir un menu de démarrage dans lequel nous sélectionnerons la clé USB Kingston (8 gigas) dans lequel nous trouverons l'application de suppression sécurisé.

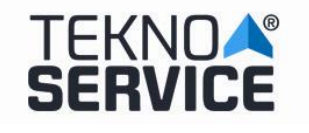

#### ERASER

À partir de l'option de la clé USB, un petit système Linux contenant les outils de secours parmi lesquels nous choisirons l'application DISK ERASER sera lancé. À ce stade, le système d'effacement démarrera automatiquement.

Après le chargement initial, un écran apparaît dans lequel nous allons lancer le processus de suppression de disque.

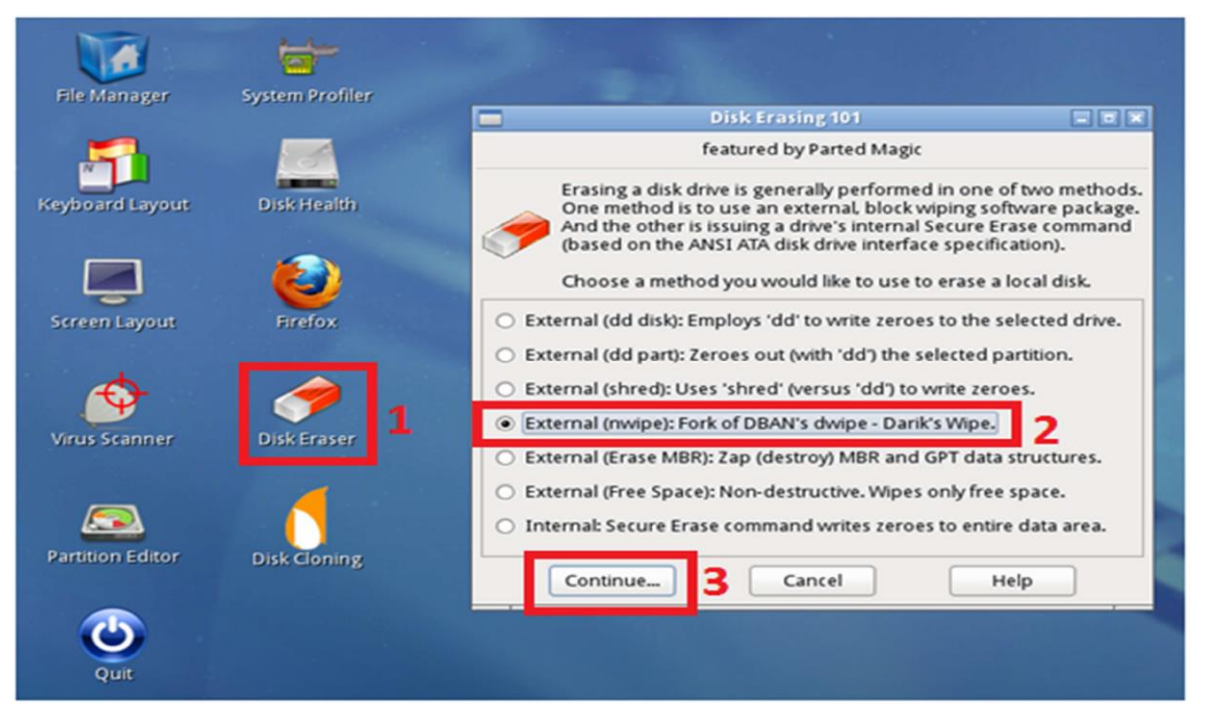

Double-cliquez sur l'icône "Disk Eraser" (1). Une fenêtre apparaît dans laquelle nous sélectionnons l'option "External (nwipe): Fork of dwipe de DBAN - Darik's Wipe" (2) et cliquez sur le bouton "Continuer" (3).

|                                                                                                    | nwipe 🖃                                                     |          |
|----------------------------------------------------------------------------------------------------|-------------------------------------------------------------|----------|
| nwipe 0.13 (base                                                                                                    | ed on DBAN's dwipe - Darik's Wipe)                          | <u>^</u> |
| Options<br>Entropy: Linux Kernel (urandom)<br>PRNG: Mersenne Twister (mt19937ar-cok)<br>Method: DoD Short<br>Verify: Last Pass<br>Rounds: 1 (plus blanking pass)<br>Di | Statistics                                                  |          |
| > [ ] 1. /dev/sda - ATA WDC WDS000AZRX-<br>[ ] 2. /dev/sdb - Freecom DATABAR (40                                                                                       | -0 (500107862016 bytes)<br>009754624 bytes)                 |          |
| P=PRNG M=Method V=Verify R=Rounds B=Blank                                                                                                    | king-pass, J=Up K=Down Space=Select, F10=Start, ctrl-c=Quit | <u> </u> |

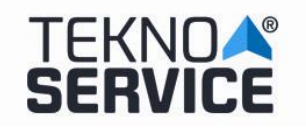

# **METHODES DE SUPPRESSION**

Les méthodes d'effacement disponibles sont les suivantes (touche M (Méthode) dans l'écran initial):

| 💻 nwipe 🗖 🕷                                                                                                    |                                                                             |          |
|----------------------------------------------------------------------------------------------------|-----------------------------------------------------------------------------|----------|
| nwipe 0.13 (base                                                                                                    | ed on DBAN's dwipe - Darik's Wipe)                                          | <u>^</u> |
| Options<br>Entropy: Linux Kernel (urandom)<br>PRNG: Mersenne Twister (mt19937ar-cok)<br>Method: DoD Short<br>Verify: Last Pass<br>Rounds: 1 (plus blanking pass) | Runtime:<br>Remaining:<br>Load Averages:<br>Throughput:<br>Errors:          |          |
| Quick Erase syslinux.cfg:<br>RCMP TSSIT OPS-II Security Leve<br>> DoD Short<br>DoD 5220.22-M<br>Gutmann Wipe<br>PRNG Stream                                      | — Wipe Method —<br>nuke="nwipemethod dodshort"<br>l: Medium (3 passes)<br>I |          |
| J=Up K=Down Space=Select                                                                                                    |                                                                             |          |

# La méthode DoD Short apparaît, qui est également celle recommandée.

| Méthode d'effacement | Caractéristiques                     | Durée minimum estimée |
|----------------------|--------------------------------------|-----------------------|
| Quick Erase          | Écriture de zéros                    | 2 heures              |
| RCMP TSSIT OPS-II    | Norme canadienne                     | 10 heures             |
| DoD Short            | Département de la Défense - 3 passes | 5 heures 30 minutes   |
| DoD 5220.00-M        | Département de la Défense - 7 passes | 10 heures             |
| Gutmann Wipe         | Méthode Gutmann                      | 40 heures             |
| PRNG Stream          | Écrire des données aléatoires        | 3 heures              |

Les caractéristiques et heures minimales estimées sont les suivantes:

|                                                                                                    | nwipe                                                                              | - • ×                |
|----------------------------------------------------------------------------------------------------|------------------------------------------------------------------------------------|----------------------|
| nwipe 0.13 (base                                                                                                    | ed on DBAN's dwipe - Darik's Wipe)                                                 | <u>^</u>             |
| Options —<br>Entropy: Linux Kernel (urandom)<br>PRNG: Mersenne Twister (mt19937ar-cok)<br>Method: DoD Short<br>Verify: Last Pass<br>Rounds: 1 (plus blanking pass) | Statistics —<br>Runtime:<br>Remaining:<br>Load Averages:<br>Throughput:<br>Errors: |                      |
| Di<br>> [ ] 1. /dev/sda - ATA WDC WDSO00AZRX-<br>[ ] 2. /dev/sdb - Freecom DATABAR (40                                                                             | isks and Partitions ————————————————————————————————————                           |                      |
| P=PRNG M=Method V=Verify R=Rounds B=Blank                                                                                                    | king-pass, J=Up K=Down Space=Select, F1                                            | J=Start, ctrl-c=Quit |

En este punto, ya estamos en disposición de efectuar el borrado.

Seleccionamos el disco duro a borrar (mediante la tecla "Espacio") "/dev/sda – ATA WDC WD5000AZRX-0" y aparecerá marcado como "[wipe]".

5 La reproduction n'est pas autorisée sans l'autorisation expresse de la direction de TEKNOSERVICE.

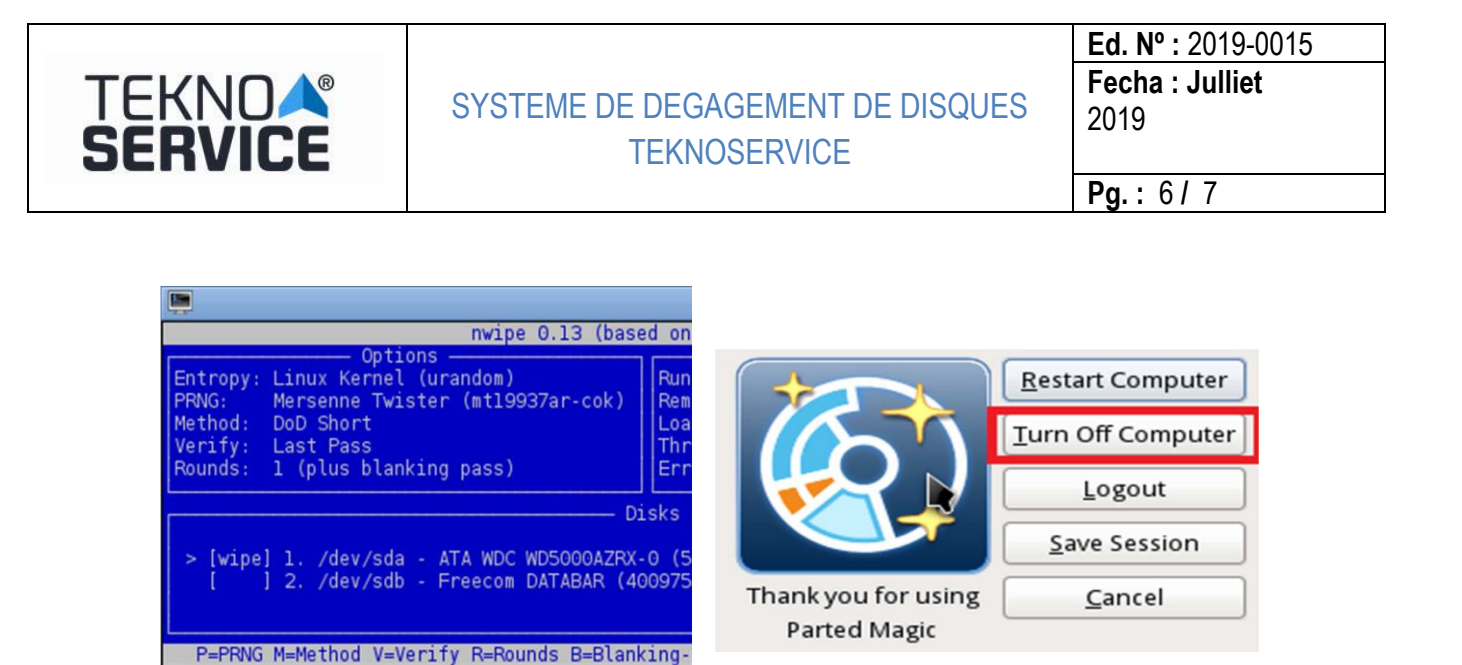

Ensuite, appuyez sur F10 pour lancer la suppression. Ce processus détruit le contenu du disque. Le statut du processus de suppression (Statistiques) apparaîtra à l'écran. Une fois la suppression terminée, la confirmation de la suppression apparaîtra à l'écran.

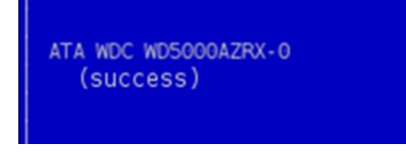

#### LOG

Le fichier journal du processus de suppression peut être extrait du chemin "/root/nwipe.log". Ce fichier peut être stocké sur un périphérique externe, tel qu'une clé USB, via l'action "Copier" puis "Coller".

Il est également possible de créer une capture d'écran dans un fichier à l'aide de l'utilitaire "Capture d'écran".

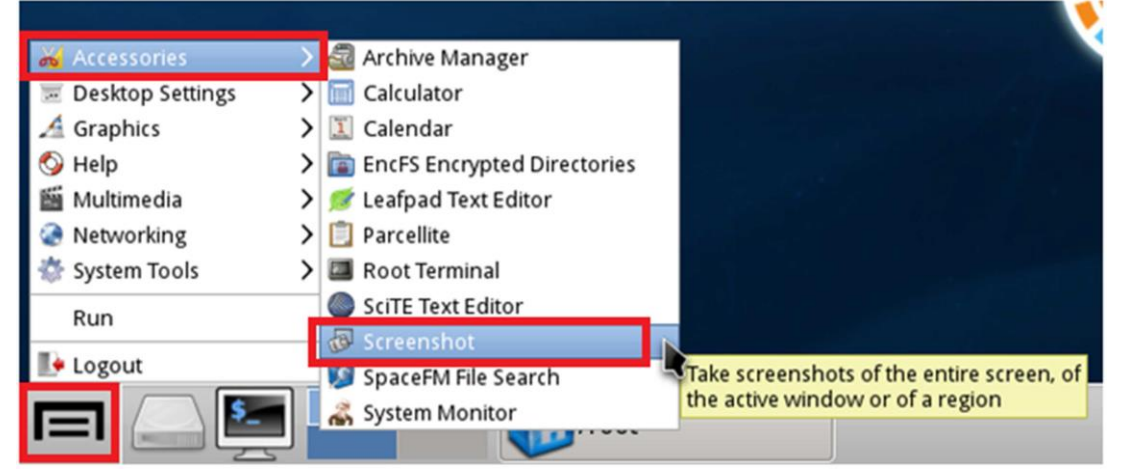

| TEKNO <b>A</b> ®<br><b>SERVICE</b>           | SYSTEME DE DEGAGEMENT DE DISQUES<br>TEKNOSERVICE | Ed. Nº : 2019-0015<br>Fecha : Julliet<br>2019 |
|----------------------------------------------|--------------------------------------------------|-----------------------------------------------|
| OF FRANKS AND AN THE REPORT OF THE TRANSPORT |                                                  | <b>Pg.</b> : 7 / 7                            |

Une fois la suppression du disque terminée, pour quitter le système, sélectionnez "Déconnexion" et appuyez sur le bouton "Arrêter l'ordinateur":

.....

| 🔏 Graphics     | >  |
|----------------|----|
| 🚫 Help         | >  |
| 🛍 Multimedia   | >  |
| Networking     | >  |
| 🌞 System Tools |    |
| Run            |    |
| 🕪 Logout       |    |
|                | \$ |

Le système va s'éteindre.

### **RESTAURER LE BIOS**

Afin de rendre le système disponible pour un démarrage normal afin que le système d'exploitation de l'utilisateur puisse être utilisé, il est nécessaire de le configurer via le BIOS.

Pour ce faire, après le démarrage de l'ordinateur, appuyez sur la touche F2 pour accéder au BIOS. L'accès au BIOS doit être protégé par un mot de passe afin que les utilisateurs ne puissent pas le manipuler pour des raisons de sécurité. Le mot de passe par défaut sera ttl.

Une fois dans le BIOS, nous allons suivre les étapes détaillées précédemment pour changer le profil de démarrage. (BIOS menu **principal Options avancées** sous le bouton de sortie cliquez sur le deuxième cercle Dans le deuxième menu, nous allons cliquer sur les outils "OC" profil Asus. Possibilité de télécharger du profil **teclear opción №1 y guardar configuración pulsando F10.** 

| 🕑 Arrancar   🚘 Herramienta           |                |                                           |
|--------------------------------------|----------------|-------------------------------------------|
| Herramienta\ Perfil 0.C. ASUS >      |                |                                           |
| Configuración de Berfil O.C.         |                | Cargar configuración do la RTOS           |
|                                      |                | desde Perfil                              |
|                                      | ARRANQUE/DISCO |                                           |
| Estado de perfil de configurac       | BURRADO/SEGURO |                                           |
| Estado de perfil de configurac       | Not assigned   |                                           |
| Estado de perfil de configurac       | Not assigned   |                                           |
| Estado de perfil de configurac       | Not assigned   |                                           |
| Estado de perfil de configurac       | Not assigned   |                                           |
|                                      |                |                                           |
| Agregar su Perfil                    |                |                                           |
| Etiqueta                             | ARRANQUE/DISCO |                                           |
| Guardar en Perfil                    | 2              |                                           |
| Cargar Perfil                        |                | Quick Note Last Modified                  |
| Cargar desde Perfil                  | 1              | Orabita and a                             |
|                                      | ARRANQUE/DISCO | →+: Cambiar pestama<br>14: Cambiar opción |
|                                      |                | Enter: Seleccionar                        |
| Load/Save Profile from/to USB Drive. |                | +7-: Modificar opcion                     |
|                                      |                | F2: Valores anteriores                    |
|                                      |                | F3: Acceso directo                        |
|                                      |                | F4: Añadir Acceso dir. y Mis Favorite     |
|                                      |                | F5: Valores predeterminados optimizad     |
|                                      |                | F10: Guardar ESC: Salir                   |
|                                      |                | F12: Imprimir pantalla                    |

Le système redémarre et le chargement du système d'exploitation à disque dur commence.

La reproduction n'est pas autorisée sans l'autorisation expresse de la direction de TEKNOSERVICE.